## 西安交通大学 2022 年少年班报名流程

我校 2022 年少年班招生报名工作已经开始,请有意向报考的初中应 届毕业生与所在中学联系报名。我校接受中学或已委托的地市招办为单 位进行报名。

请报名单位登陆招办主页(zs.xjtu.edu.cn),点击页面中间的"网上报 名"开始报名,或者直接打开报名网站 http://zzzs.xjtu.edu.cn/。首次参加少年班 的中学请先注册账号,登陆后在"资料下载"页面下载《少年班中学推荐资 格申请表》并传真至我办(029-82668322) 或发送邮件到 xjtuzs@xjtu.edu.cn,收到申请后第二个工作日即可开始报名。

已有账号的中学老师可以使用往年的用户名、密码登陆,如学校信息 有变请更新,然后完成报名。

报名过程中有任何问题请拨打咨询电话 029-82668320。

报名流程:

1. 报名系统首页

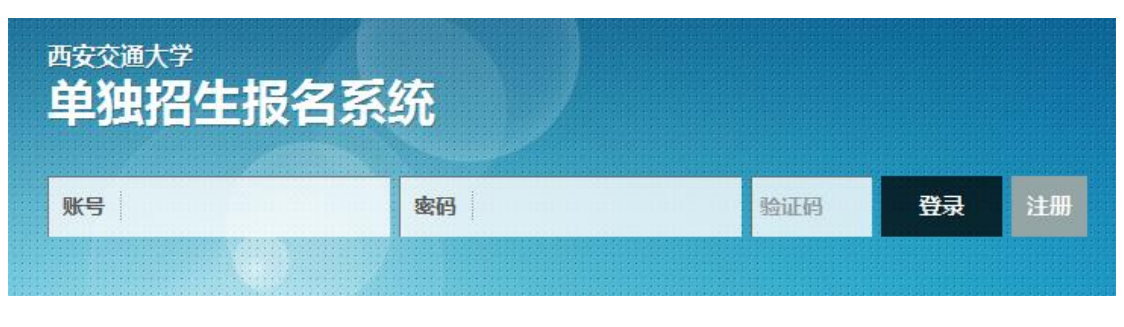

2. 注册

| 注册账号   |                               |          |  |  |  |  |  |  |  |  |
|--------|-------------------------------|----------|--|--|--|--|--|--|--|--|
| 用户名*   | 字母开头,可输入字母数字及下划线,长度范围4~20(必填) | 检测用户是否存在 |  |  |  |  |  |  |  |  |
| 密码*    | 请输入密码(必填项),至少6位               |          |  |  |  |  |  |  |  |  |
| 确认密码*  | 请再输一次密码(必填项),至少6位             |          |  |  |  |  |  |  |  |  |
| 姓名*    | 请输入真实姓名,必须是中文,中间不能有空格(必填项)    |          |  |  |  |  |  |  |  |  |
| 身份证号*  | 请输入18位真实身份证号(必填项)             |          |  |  |  |  |  |  |  |  |
| 手机号码*  | 请输入11位手机号码(必填项)               |          |  |  |  |  |  |  |  |  |
| Email* | 请输入Email邮箱地址(必填项)             |          |  |  |  |  |  |  |  |  |
| 类型*    | <b>~</b>                      |          |  |  |  |  |  |  |  |  |
| 验证码*   | 清输入4位验证码 5079 2               |          |  |  |  |  |  |  |  |  |
|        | 注册                            |          |  |  |  |  |  |  |  |  |

- 注册完成后登陆,新学校请在"资料下载"页面下载《少年班中学推 荐资格申请表》并发送至我办,收到申请后第二个工作日即可开始 报名
- 4. 在"资料下载"页面下载《少年班报名样表》,并发给报名学生填写
- 选择并完善中学信息(老用户如果需要修改联系人、联系电话请从 此开始)

| ī     | 「您完善中学信息(带*为必填 | 镇项,先选择省 | 讼,再选择学校) |
|-------|----------------|---------|----------|
|       |                |         |          |
| 招生类型* | 少年班            | 省份*     | 24-陕西    |
| 学校名称* | ×              | 所在城市*   | 西安       |
| 联系人*  |                | 邮政编码*   |          |
| 通讯地址* |                | 电子邮箱*   |          |
| 手机*   |                | 办公室电话*  |          |
|       |                |         | 保存       |

 6. 收集完学生填报的样表,点击左侧菜单栏的"少年班考生",开始网 上填报。 少年班考生 (少年班考生)

|    |    |       | <b>:</b> 添加 | 呼生[一] | ✔ 完善资料[二] | 回删除: | 学生 | 🔒 正式提交所有学生 |    | 打印申请表 | ➡ 打印汇总表 |
|----|----|-------|-------------|-------|-----------|------|----|------------|----|-------|---------|
| id | 状态 | 网上报名号 | 年份          | 类型    | 学校        | 姓名   | 性别 | 身份证号       | 民族 | 政治面貌  |         |

7. 点击页面上方的"添加学生[一]", 填写学生基本信息并保存

| ③ チチええ大学      | 単    | <u>绝招生报</u> | 名系   | 统      |                  |       |      |            | xjtuzb | r 🔒   |
|---------------|------|-------------|------|--------|------------------|-------|------|------------|--------|-------|
| ∨ 考生前台        | 少年班  | 考生 (少年班)    |      |        |                  |       |      |            |        |       |
| ✿ 状态记录        |      | ▪ 添加学生[一]   |      | 完善资料[_ | 二〕 💼 删除学生        |       | 是交所有 | 学生 🔒 打印申请表 | E 🔒 🗄  | 丁印汇总表 |
| ● 通知公告        | 4.12 |             | 年小   |        | と<br>は<br>た      | 44-77 | 林田山  | 白八江日       | 日先     |       |
| ▲ 资料下载        | 1    | 网上很否亏       | 平历   | 突空     | <del>-71</del> X | 灶台    | 「土力」 | 3001115    | 氏族     | 以;口囬況 |
| ▲ 小年班老件       | 草表   | s2019021232 | 2019 | 少年班    |                  |       |      |            | 汉族     | 共青团员  |
|               |      |             |      |        |                  |       |      |            |        |       |
| <u>一</u> 中学信息 |      |             |      |        |                  |       |      |            |        |       |

## 添加学生基本信息[步骤一](\*为必填项)

| P'UM±48° | MARX      |   | 同考加在亏 |      |   |
|----------|-----------|---|-------|------|---|
|          | 「「「「「「」」」 |   | 古业坦夕只 |      |   |
| 邮政编码*    |           |   | 政治面貌* | 共青团员 | ~ |
| 民族*      | 汉族        | ~ | 性别*   |      | ~ |
| 身份证号*    |           |   | 出生日期* |      | ш |
| 姓名*      |           |   | 笔试地点* |      | ~ |

 选中一个学生,并点击页面上方的"完善资料[二]",依次上传学生 照片,填写学习经历、家庭成员、学习成绩、获得奖励和个人自述 等信息

| ()<br>新考ええ大学<br>NIN HADTONG UNIVERSITY | 単   | <u> 独招生报</u> | 名系统  | 统      |        |   |     |     |      |         | xjtuzb | <b>^</b> | 8 |
|----------------------------------------|-----|--------------|------|--------|--------|---|-----|-----|------|---------|--------|----------|---|
| → 考生前台                                 | 少年班 | 考生 (少年班)     |      |        |        |   |     |     |      |         |        |          |   |
| ✿ 状态记录                                 |     | ➡ 添加学生[一]    | 0    | 完善资料[二 | 回 删除学生 | 8 | 正式提 | 交所有 | 学生   | 🔒 打印申请表 | E i    | 丁印汇总     | 表 |
| ● 通知公告                                 |     |              |      |        |        | _ |     |     |      |         |        |          |   |
| ▲ 资料下载                                 | 状   | 网上报名号        | 年份   | 类型     | 学校     | 好 | 性名  | 性别  | 身份证书 | ₫       | 民族     | 政治面      | 貌 |
|                                        | 草表  | s2019021232  | 2019 | 少年班    |        |   |     |     |      |         | 汉族     | 共青团      | 陨 |
|                                        |     |              |      |        |        |   |     |     |      |         |        |          |   |
| Ⅲ 中学信息                                 |     |              |      |        |        |   |     |     |      |         |        |          |   |

9. 上传的照片请使用白底标准证件照, 如图

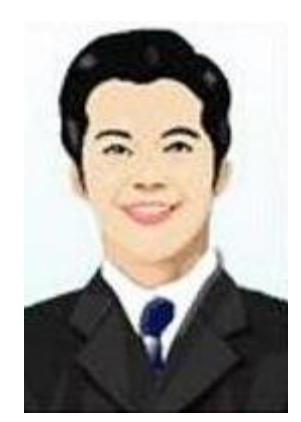

10. 完整填写学生的每部分信息并保存

11. 填写完学生所有信息后点击页面上方"打印申请表", 可打印报名草

表,并分发给学生核对

| 打印申请表        |           |                  |        |       |                                           |       |       |        | ÷.    | 关闭窗口    |  |  |
|--------------|-----------|------------------|--------|-------|-------------------------------------------|-------|-------|--------|-------|---------|--|--|
| шттлі        | 2002 01 1 | · -              |        |       | in la la la la la la la la la la la la la | μж    |       |        |       | C       |  |  |
| 户口所在地        | 陕西西安      |                  |        |       |                                           |       |       |        |       | Serie 1 |  |  |
| 身份证号码        | 61010320  | 0103200201011234 |        |       |                                           |       |       |        |       |         |  |  |
| 高考报名号        |           |                  |        |       |                                           |       |       |        | Gelle |         |  |  |
| ふし答声         | 开始时间      |                  | 结束时    | 间     | 在何地等                                      | ¥⊇    |       |        |       |         |  |  |
| 个人间则         | 2013-09-0 | 01               | 2016-0 | 07-01 | 西安交道                                      | 鱼大学附属 | 属中学   |        |       |         |  |  |
| 家庭成员         | 关系        | 姓名               |        | 政治面貌  | 5                                         | 职务    | 现在工   | 作或学习单位 | 手机号   |         |  |  |
| 在校期间学习<br>成绩 | 年级学期      | 语文               | 数学     | 物理    | 英语                                        | 化学    | 总分    | 班级排名   | 年级排名  |         |  |  |
| 获奖情况         | 介绍        |                  |        |       |                                           |       |       |        |       |         |  |  |
| 所在中学推荐<br>意见 |           |                  | 校长     | (签字)  | :                                         |       | _(单位: | 公章)    | 年月    | 3日      |  |  |
|              |           |                  |        |       |                                           | -     |       |        |       |         |  |  |
|              |           |                  |        | ŧ     | 打印草表                                      |       |       |        |       |         |  |  |

12. 所有学生核对无误后,点击页面上方"正式提交所有学生"。正式提

交后所有信息不可修改, 请确保信息正确后再提交

- **13.**再次点击页面上方"打印申请表",打印正式报名表(页面右上方有条形码)
- **14.**点击页面上方"打印汇总表",打印报名学生汇总名单。汇总表打印 出来后需要**手工填写**班级、年级、综合排名等信息。

|               | 打印     | 汇总表     |               |                    | 关闭打印窗口 取消        |
|---------------|--------|---------|---------------|--------------------|------------------|
| i             | 西安交通大学 | 2019年"少 | 年班"推荐报考<br>中学 | 学生名单               | Î                |
|               | 姓名     | 出生年月日   | 年级班级<br>年级 班级 | 班级总排名<br>名次 研级人数   | 年级总排名<br>名次 年级人数 |
| 以工考生已公示,将成成明! |        |         |               | <b>『中学(盖章)</b> ( 签 | 序):<br>年月日_      |

15.正式申请表和汇总表经中学签字盖章后扫描(或拍照,所有图片保证文字清晰)成 JPG 或 PNG 格式图片,与学生户口本图片(首页及本人页)、学籍信息表首页图片、少年班招生考试承诺书、身份证图片(没有可不传)和异地高考承诺书(选填,仅学籍和户籍不在同一省份的学生需要)逐一上传。每位学生的图片上传到本人相应名称下。

|    |                  |     | 按状态筛选   |     | <b>~</b> | 3 打印汇总表 | ✓ 上传扫描图片                | 🔒 正式提交所 | 有学生的图片 |
|----|------------------|-----|---------|-----|----------|---------|-------------------------|---------|--------|
| 年份 | 学校               | 状态  | お 网上报名号 | 姓名  | 性别       | 生日      | 身份证号                    | 打印申请    | 补充材料   |
|    | <b>16.</b> 选择文作  | ‡时, | 文件类型    | 选"月 | 所有       | 文件"     |                         |         |        |
|    | 文件名( <u>N</u> ): |     |         |     |          |         | ▼ 所有文件<br>自定义文件<br>所有文件 | ;       |        |

- 17.依次上传完所有学生图片后点击页面上方"正式提交所有学生的图片",报名结束
- 18.报名结束后请随时登陆报名网站或招办主页查看审核结果、网上 缴费、打印准考证等后续通知安排

## 西安交通大学招生办公室